# E-Mail-Konto in Microsoft Outlook 2013 einrichten

Für Microsoft Outlook 2013 unter Windows 7 und 8

## Schritt 1

Öffnen Sie Microsoft Outlook 2013.

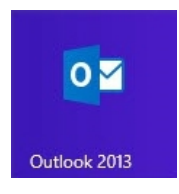

#### Schritt 2

Klicken Sie zunächst auf **Datei** und wählen Sie unter dem Menüpunkt **Kontoinformationen** den Button **Konto hinzufügen** aus.

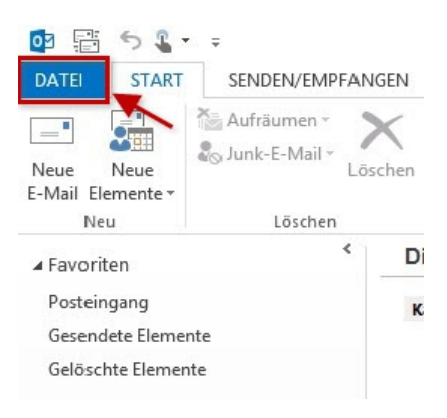

Kontoinformationen

Kontoeinstellung

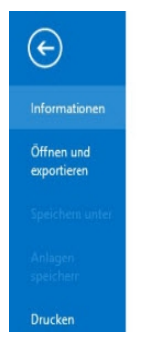

s ist kein Konto verfüqbar. Fügen Sie ein E-Mail-Konto hinzu, um zusätzliche Features zu aktivieren. 💠 Konto hinzufügen

> Einstellungen für Konto und soziale Netzwerke Ändern der Einstellungen für dieses Konto oder Einrichten weiterer Verbindungen. Mit sozialen Netzwerken verbinden.

Outlook Heute - Outlook

## Schritt 3

Wählen Sie Manuelle Konfiguration oder zusätzliche Servertypen und gehen Sie Weiter.

|                                                             | Konto hinzufügen                                                               | ×                  |
|-------------------------------------------------------------|--------------------------------------------------------------------------------|--------------------|
| Konto automatisch einrichte<br>Manuele Einrichtung eines Ko | n<br>ntos oder Herstellen einer Verbindung mit anderen Servertypen.            | ×                  |
| O E-Mail-Konto                                              |                                                                                |                    |
| Ihr Name:                                                   | Beispiel: Heike Molnar                                                         |                    |
| E-Mail-Adresse:                                             | Beispiel: heike@contoso.com                                                    |                    |
| Kennwort:<br>Kennwort emeut eingeben:                       |                                                                                |                    |
|                                                             | Geben Sie das Kennwort ein, das Sie vom Internetdienstanbieter erhalten haben. |                    |
|                                                             |                                                                                |                    |
| Manuelle Konfiguration oder                                 | zusätzliche Servertypen                                                        |                    |
|                                                             | < Zurück                                                                       | /eiter > Abbrechen |

## Schritt 4

Markieren Sie den Punkt POP oder IMAP und klicken Sie anschließend auf Weiter.

| Konto hinzufügen                                                                                                    | × |
|----------------------------------------------------------------------------------------------------|---|
| Dienst auswählen                                                                                                    | 2 |
| <ul> <li>Microsoft Exchange Server oder kompatibler Dienst<br/>Verbindung mit einem Exchange-Konto herstellen und auf E-Mail-Nachrichten, Kalender, Kontakte, Aufgaben und Voicemail<br/>zugreifen</li> <li>Mit Outlook.com oder Exchange ActiveSync kompatibler Dienst<br/>Stellen Sie eine Verbindung mit einem Dienst, wie etwa Outlook.com, her, um auf E-Mail, Kalender, Kontakte und Aufgaben<br/>zuzugreifen</li> <li>POP oder IMAP<br/>Verbindung mit einem POP- oder IMAP-E-Mail-Konto herstellen</li> </ul> |   |
| < Zurück Weiter > Abbrechen                                                                                                    | , |

#### Schritt 5

Tragen Sie im nun folgenden Fenster die **Benutzer-**, **Server-** und **Anmeldeinformationen** ein. Wählen Sie den Kontotyp: **IMAP** oder **POP3**.

Warum ist diese Einstellung besonders wichtig?

Wenn Sie von unterwegs E-Mails lesen und empfangen wollen, richten Sie den Kontotyp IMAP ein. Verwalten Sie Ihre E-Mails nur auf Ihrem PC, ist POP3 die richtige Wahl.

Damit Sie über dieses neue Konto E-Mails versenden können, klicken Sie anschließend aufWeitere Einstellungen (D).

|                                                    | K                                                        | Conto hinzufügen             |                       | ×         |
|----------------------------------------------------|----------------------------------------------------------|------------------------------|-----------------------|-----------|
| POP- und IMAP-Kontoein<br>Geben Sie die E-Mail-Ser | <b>stellungen</b><br>vereinstellungen für Ihr Konto ein. |                              |                       | ×         |
| Benutzerinformationen                              | 4                                                        |                              |                       |           |
| Ihr Name:                                          | Test                                                     |                              |                       |           |
| E-Mail-Adresse:                                    | test@ihredomain.tld                                      | E-Mail im Offlinemodus: Alle |                       |           |
| Serverinformationen B                              |                                                          |                              |                       |           |
| Kontotyp:                                          | IMAP 🗸                                                   |                              |                       |           |
| Posteingangsserver:                                | atmailXX.worldsoft-mail.net                              |                              |                       |           |
| Postausgangsserver (SMTP):                         | atmailXX.worldsoft-mail.net                              |                              |                       |           |
| Anmeldeinformationen                               |                                                          |                              |                       |           |
| Benutzername:                                      | test@ihredomain.tld                                      |                              |                       |           |
| Kennwort:                                          | *******                                                  |                              |                       |           |
|                                                    | Kennwort speichern                                       |                              |                       |           |
| Anmeldung mithilfe der<br>Kennwortauthentifizieru  | gesicherten<br>ng (SPA) erforderlich                     |                              | Weitere Einstellungen | C         |
|                                                    |                                                          |                              | < Zurück Weiter >     | Abbrechen |

|                                                                                    | Benutzer                  | informationen (A)                                                                                               |  |
|------------------------------------------------------------------------------------|---------------------------|----------------------------------------------------------------------------------------------------|--|
| Ihr Name                                                                           | Frei wählbar. Wird als    | Anzeigename beim E-Mail-Empfänger angezeigt.                                                                    |  |
| E-Mail-Adresse                                                                     | Die vollständige E-Mail-A | Adresse, die Sie in Outlook 2013 einrichten möchten.                                                            |  |
|                                                                                    | Serverir                  | iformationen (B)                                                                                                |  |
| Kontotyp                                                                           |                           | IMAP/POP                                                                                                    |  |
| Posteingangsserver                                                                 |                           | atmailxx.worldsoft-mail.net                                                                                     |  |
| Postausgangsserver                                                                 |                           | atmailxx.worldsoft-mail.net                                                                                     |  |
|                                                                                    | Anmelde                   | informationen (C)                                                                                               |  |
| Benu                                                                               | tzername                  | Ihre vollständige Atmail E-Mail-Adresse                                                                         |  |
| Ke                                                                                 | nnwort                    | Das Kennwort, das Sie bei der Einrichtung der E-Mail-Adresse<br>im Atmail Control-Center selbst vergeben haben. |  |
| Anmeldung mithilfe der gesicherten<br>Kennwortauthentifizierung (SPA) erforderlich |                           | Da diese Funktion von unseren Mailservern nicht unterstützt<br>wird, hier bitte kein Häkchen setzen.            |  |

Möchten Sie Ihre E-Mails per **POP** abrufen, wählen Sie bei Serverinformationen bei Kontotyp **POP3** aus und tragen Sie als Posteingangsserver **atmailXX.worldsoft-mail.net** ein. Die anderen Kontoeinstellungen unterscheiden sich gegenüber IMAP nicht.

#### Schritt 6

Aktivieren Sie unter **Postausgangsserver** die Auswahlbox **Der Postausgangsserver (SMTP) erfordert Authentifizierung**. Wählen Sie den Menüpunkt **Gleiche Einstellungen wie für Posteingangsserver verwenden** aus. Klicken Sie dann auf **OK**.

| Int                                                     | ernet-E-Mail-Einstellungen                                                           | ×    |
|---------------------------------------------------------|--------------------------------------------------------------------------------------|------|
| Allgemein Postausgan                                    | gsserver Erweitert                                                                   |      |
| Der Postausgangsse<br>Gleiche Einstellu<br>Anmelden mit | rver (SMTP) erfordert Authentifizierung<br>ngen wie für Posteingangsserver verwenden |      |
| Benutzername:                                           |                                                                                      |      |
| Kennwort:                                               |                                                                                      |      |
| 🔲 Gesicherte Ke                                         | Kennwort speichern (SPA) erforderlich (SPA) erforderlich                             |      |
|                                                         | OK Abbre                                                                             | chen |

#### Schritt 7 Einstellungen SSL für IMAP

Wechseln Sie nun zum Reiter Erweitert (A).

Wählen Sie die Daten für Posteingangs- (B) und Postausgangsserver (C) aus.

| Allgemein     | Postausgangsserver Erweitert                                                                         |
|---------------|----------------------------------------------------------------------------------------------------|
| Serveranso    | hlussnummern                                                                                         |
| Posteing      | angsserver (IMAP): 993 Standard verwenden 🛛 🖁                                                        |
| Verw          | enden Sie den folgenden<br>hlüsselten Verbindungstyp:                                                |
| Postaus       | angsserver (SMTP): 587                                                                               |
| Verw<br>versc | enden Sie den folgenden<br>hlüsselten Verbindungstyp:                                                |
| Servertime    | out                                                                                                  |
| Kurz 🔄        | Lang 1 Minute                                                                                        |
| Ordner -      |                                                                                                    |
| Stammor       | dnerpfad:                                                                                            |
| Cocondata     | Flamanta                                                                                             |
| Vaina         | Kenien gesendeter Elemente speisbern                                                                 |
| L Keine       | kopien gesendeter Elemente speichern                                                                 |
| Gelöschte     | Elemente                                                                                             |
| Eleme         | nte zum Löschen markieren, jedoch nicht automatisch verschieben                                      |
| Zum           | Löschen markierte Elemente werden endgültig gelöscht, wenn die<br>ente im Postfach bereinigt werden. |
| 1             | nte heim Wechseln von Ordnern im Onlinemedus hereinigen                                              |

#### Einstellungen SSL für POP

Wechseln Sie nun zum Reiter **Erweitert** (A). Setzen Sie ein Häkchen bei **Server erfordert eine verschlüsselte Verbindung (SSL)** Wählen Sie die Daten für **Posteingangs-** (B) und **Postausgangsserver** (C) aus.

| Serveranschlu                    | ussnummern                                         |                                     |                                              |   |
|----------------------------------|----------------------------------------------------|-------------------------------------|----------------------------------------------|---|
| Posteingan                       | gsserver (POP<br>er erfordert ei                   | 995 ne verschlüs                    | Standard verwenden<br>selte Verbindung (SSL) | С |
| Postausgar<br>Verwen<br>verschlü | igsserver (SM)<br>den Sie den fe<br>isselten Verbi | TP): 587<br>olg inden<br>ndungstyp: | Automatisch                                  | ~ |
| Servertimeou<br>Kurz             | t I                                                | Lang 1 Minu                         | ute                                          |   |
|                                  | ler Nachrichte                                     | en auf dem S                        | enver helassen                               |   |
| Vom                              | Server nach                                        | 14                                  | Tagen entfernen                              |   |
| Entfo                            | ernen, wenn a                                      | aus "Gelösch                        | te Elemente" entfernt                        |   |

Schließen Sie den Vorgang mit **OK** ab.

#### Bitte beachten Sie:

Der Port 587 und die Einstellung Automatisch funktionieren nicht? Geben Sie stattdessen bei Postausgangsserver (SMTP) den Port 465 ein und wählen Sie den Verbindungstyp SSL.

#### Schritt 8

Schließen Sie den Vorgang mit **Weiter > Fertigstellen** ab.

Ihr E-Mail-Konto ist jetzt fertig eingerichtet.